Last Modified on 08/05/2020 8:51 am CDT

## Install Minute Menu CX

Follow the instructions below to download and install Minute Menu CX. You can install Minute Menu CX on as many computers you need. The same link provided in this article can also be used by centers to install their version of the software. For system requirements, see **System Requirements**.

- 1. Click here to download Minute Menu CX.
- 2. Depending on your browser settings, the file downloads automatically, or you are prompted to save or run
  - it.
- If it downloads automatically, open the file when it finishes downloading to begin the installation process.
- If prompted, click Run. Depending on your browser, this option may be Open, or you may need to check the Run From Its Current Location box and click OK. Once the download finishes, you may be prompted to run it again.

| Open File                                                                        | - Security Warning                                                                                                    |  |  |
|----------------------------------------------------------------------------------|----------------------------------------------------------------------------------------------------|--|--|
| The publisher could not be verified. Are you sure you want to run this software? |                                                                                                    |  |  |
|                                                                                  | Name: C:\Users\ Downloads\MMCXInstall.exe                                                                                                    |  |  |
|                                                                                  | Publisher: Unknown Publisher                                                                                                    |  |  |
|                                                                                  | Type: Application                                                                                                    |  |  |
|                                                                                  | From: C:\Users\ \Downloads\MMCXInstall.exe                                                                                                    |  |  |
|                                                                                  | Run Cancel                                                                                                    |  |  |
| ☑ Always ask before opening this file                                            |                                                                                                    |  |  |
| 8                                                                                | This file does not have a valid digital signature that verifies its publisher. You should only run software from publishers you trust. <u>How can I decide what software to run?</u> |  |  |

**Note:** Minute Menu CX is scanned for virus infection to ensure that the security of your computer is not compromised by installing it.

3. The installation wizard opens. Click Next and follow the on-screen prompts to complete installation. We strongly recommend that you install Minute Menu CX in the default location and that you do not change any of the options during installation.

| 💑 Setup - Minute Menu for Centers 16.0.0.216 |                                                                               |  |  |  |
|----------------------------------------------|-------------------------------------------------------------------------------|--|--|--|
| inute Menu <sup>-</sup>                      | Welcome to the Minute Menu for<br>Centers 16.0.0.216 Setup Wizard             |  |  |  |
|                                              | This will install Minute Menu for Centers on your computer.                   |  |  |  |
|                                              | It is recommended that you close all other applications before<br>continuing. |  |  |  |
|                                              | Click Next to continue, or Cancel to exit Setup.                              |  |  |  |
|                                              |                                                                               |  |  |  |
|                                              |                                                                               |  |  |  |
|                                              |                                                                               |  |  |  |
|                                              |                                                                               |  |  |  |
| www.minutemenu.com                           | Next > Cancel                                                                 |  |  |  |

4. Once the installation process is complete, click Finish. Minute Menu CX opens automatically, and you are prompted for your password.

| Minute Menu CX v.16.0.0.32  |  |  |  |  |
|-----------------------------|--|--|--|--|
| Usemame:                    |  |  |  |  |
| Password:                   |  |  |  |  |
| Remember Login and Password |  |  |  |  |
| Login Cancel                |  |  |  |  |
| Ready                       |  |  |  |  |

- 5. Enter your user name and password. You should have received this information from Minute Menu or (centers) from your food program sponsor's main office.
- 6. Click Login.

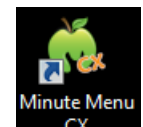

To access Minute Menu CX in the future, double-click CX information each time, unless you check the Remember Login and Password box when logging in.

on your desktop. You are prompted for login

## **Check Your Currently Installed Software Version**

To see which version of Minute Menu CX is installed on your machine:

- 1. Open Minute Menu CX.
- 2. Click the Help menu and select About Minute Menu CX. The About Minute Menu CX dialog box opens. The version number displays at the top.

| About Minute Menu CX                                                                                                    |   |  |  |  |
|----------------------------------------------------------------------------------------------------|---|--|--|--|
| Version 16.0.0.32<br>Copyright © 2007-2019<br>Minute Menu Systems, LLC<br>Minute Menu CX Software                                                                                                    |   |  |  |  |
| Lan Tana J Paga<br>Manana Kana Sali<br>Landara Kana Sali<br>Landara Kana Sali (1998)<br>Landara Kana Sali (1998)<br>Landara Kana Sal | E |  |  |  |
| К                                                                                                    |   |  |  |  |

## Upgrade Minute Menu CX

To upgrade Minute Menu CX:

- 1. Open Minute Menu CX.
- 2. Click the Administration menu and select Upgrade Software. The installation wizard opens.
- 3. Follow the on-screen prompts to install the upgrade. Note that you must upgrade CX on each individual machine on which it is installed.

**Note:** If the upgrade does not complete as expected, try re-installing the software. See the **Install Minute Menu CX** heading, above.